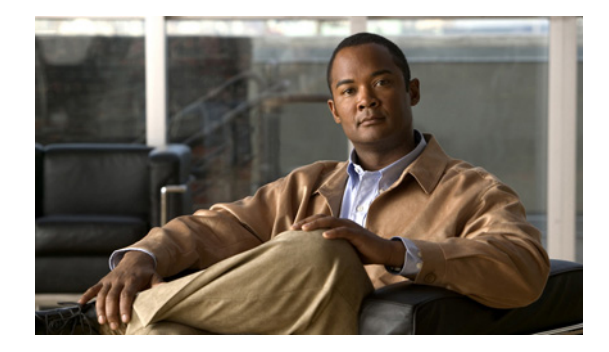

# **Configuring Video Parameters**

#### Last Updated: August 17, 2009

This chapter describes how to configure the Cisco Analog Video Gateway video ports and video profiles. The Cisco Analog Video Gateway command-line interface (CLI) commands are used to add a new video profile or, if a video profile already exists, allow you to modify existing video profiles.

Whenever possible, configuration and management of the Cisco Analog Video Gateway module should be configured using the Video Surveillance Operations Manager (VSOM) graphical user interface.

This chapter covers the following topics:

- Configuring Video Ports, page 29
- Configuring Video Profiles, page 33
- Configuring Video Cross-Connect Loopback, page 45

# **Configuring Video Ports**

The Cisco Analog Video Gateway consists of 16 video ports, which correspond to the 16 physical ports on the video service module.

Use the video port command to configure Cisco Analog Video Gateway port profile.

## **Restrictions**

Only video ports 0 and 1 can be configured as either input or output ports. Video ports 2 through 15 are input ports.

Note

The **brightness**, **contrast**, **hue**, **saturation**, and **sharpness** CLI command options are applicable only to *in* or *input* direction. When direction is changed from *out* or *output* to *in*, **brightness**, **contrast**, **hue**, **saturation**, and **sharpness** values change to their default values.

#### SUMMARY STEPS

- 1. configure terminal
- 2. video port portnum
- 3. Video port command options:

<u>Note</u>

# Note Valid for version 1.2 and later. • [brightness | contrast | default | description | direction | hue | saturation | sharpness | state]

Valid only for versions 1.0 and 1.1.

- [brightness | contrast | default | description | direction | hue | maxresolution | saturation | sharpness | state]
- 4. end
- 5. exit
- 6. show video port *portnum* or show video port summary

#### **DETAILED STEPS**

| Command or Action |                                               | Purpose                                                              |  |  |  |  |  |
|-------------------|-----------------------------------------------|----------------------------------------------------------------------|--|--|--|--|--|
| Step 1            | configure terminal                            | Enters global configuration mode.                                    |  |  |  |  |  |
|                   | <b>Example:</b><br>Router# configure terminal |                                                                      |  |  |  |  |  |
| Step 2            | video port portnum                            | Enters video port configuration mode.                                |  |  |  |  |  |
|                   |                                               | portnum: Identifier for the video port integer value in the range of |  |  |  |  |  |
|                   | Example:                                      | 0 to 15.                                                             |  |  |  |  |  |
|                   | Router# VSE-Module(config)> video port 0      |                                                                      |  |  |  |  |  |
|                   | Modifying existing port                       |                                                                      |  |  |  |  |  |
|                   | VSE-Module(config-port)>                      |                                                                      |  |  |  |  |  |

|        | Command or Action                                                                     | Purpose                                                                                                    |  |  |  |  |
|--------|---------------------------------------------------------------------------------------|----------------------------------------------------------------------------------------------------|--|--|--|--|
| Step 3 | <b>Note</b> The following command options are                                         | Configures a specific video port profile parameters.                                                                                                    |  |  |  |  |
|        | valid for version 1.2 and later:                                                      | <b>brightness</b> : Video brightness integer value in the range of -128 to 127.                                                                                             |  |  |  |  |
|        | description   direction   hue                                                         | Default: 0                                                                                                    |  |  |  |  |
|        | saturation   sharpness   state]                                                       | <b>contrast</b> : Video contrast integer value in the range of -128 to 127.                                                                                                 |  |  |  |  |
|        | <b>Note</b> The following command options are                                         | Default: 0                                                                                                    |  |  |  |  |
|        | [brightness   contrast   default                                                      | <b>default</b> : Video port default value. Use the <b>no</b> form of this command to revert to the default values.                                                          |  |  |  |  |
|        | description   direction   hue  <br>maxresolution   saturation   sharpness  <br>state] | <b>description</b> : Video port description text in quotes. Up to 80 text characters allowed.                                                                               |  |  |  |  |
|        |                                                                                       | Default: ""                                                                                                    |  |  |  |  |
|        | Example:                                                                              | direction: Video port direction:                                                                                                    |  |  |  |  |
|        | VSE-Module(config)> video port 0<br>Modifying existing port                           | <ul> <li>in: input direction</li> <li>out: output direction</li> <li>Default: input direction</li> <li>hue: Video hue integer value in the range of -128 to 127.</li> </ul> |  |  |  |  |
|        | VSE-Module(config-port)> brightness 100<br>VSE-Module(config-port)> contrast 80       |                                                                                                    |  |  |  |  |
|        | VSE-Module(config-port)> description                                                  |                                                                                                    |  |  |  |  |
|        | VSE-Module(config-port)> direction out                                                |                                                                                                    |  |  |  |  |
|        | VSE-Module(config-port)> hue 50<br>VSE-Module(config-port)> saturation 45             | Default: 0                                                                                                    |  |  |  |  |
|        | VSE-Module(config-port)> sharpness 2<br>VSE-Module(config-port)> state enabled        | maxresolution:                                                                                                    |  |  |  |  |
|        | VSE-Module(config-port)> end<br>VSE-Module(config)> exit                              | <b>Note</b> This command is only valid for versions 1.0 and 1.1.                                                                                                    |  |  |  |  |
|        | VSE-Module >                                                                          | Maximum height and width of the frame in Common Intermediate Format (CIF).                                                                                                  |  |  |  |  |
|        |                                                                                       | • CIF: 352 x 240 for NTSC; 352 x288 for PAL.                                                                                                    |  |  |  |  |
|        |                                                                                       | • 2CIF: 704 x 240 for NTSC; 704 x 288 for PAL.<br>This option is available only in 1.1 and later versions.                                                                  |  |  |  |  |
|        |                                                                                       | • 4CIF: 704 x480 for NTSC; 704 x 576 for PAL.                                                                                                    |  |  |  |  |
|        |                                                                                       | Default: 4CIF.                                                                                                    |  |  |  |  |
|        |                                                                                       | <b>saturation</b> : Video saturation integer value in the range of $-128$ to 127.                                                                                           |  |  |  |  |
|        |                                                                                       | Default: 0                                                                                                    |  |  |  |  |
|        |                                                                                       | sharpness: Video sharpness in the integer value range of 0 to 3.                                                                                                    |  |  |  |  |
|        |                                                                                       | Default: 0                                                                                                    |  |  |  |  |
|        |                                                                                       | state: Operational state of the video port: enabled or disabled.                                                                                                    |  |  |  |  |
|        |                                                                                       | Default: enabled                                                                                                    |  |  |  |  |
| Step 4 | end                                                                                   | Exits video port configuration.                                                                                                    |  |  |  |  |
|        | <b>Example:</b><br>VSE-Module(config-port)> end                                       |                                                                                                    |  |  |  |  |

|        | Command or Action                                             | Purpose                                                                                    |  |  |  |
|--------|---------------------------------------------------------------|--------------------------------------------------------------------------------------------|--|--|--|
| Step 5 | exit                                                          | Exits global configuration mode.                                                           |  |  |  |
|        | <b>Example:</b><br>VSE-Module(config)> exit                   |                                                                                            |  |  |  |
| Step 6 | <pre>show video port portnum Of show video port summary</pre> | Displays the port configuration of a specific port number or a summary of the video ports. |  |  |  |
|        | Example:<br>VSE-Module> show video port 0<br>or               |                                                                                            |  |  |  |

Use the **show video port** portnum command to view the status of a specific video port. For example:

```
vse-module> show video port 0
description "Video port initial config"
state enabled
direction in
maxResolution 4cif
brightness 100
contrast 80
hue 75
saturation 110
sharpness 2
```

vse-module> show video port summary

Use the show video port summary command to view the status of the video ports. For example:

| port   | state   | dir | mxRes | brightness | contrast | hue    | saturation | sharpness   |
|--------|---------|-----|-------|------------|----------|--------|------------|-------------|
|        | ======= |     |       |            |          | ====== |            | =========== |
| 0      | ena     | out | -     | -          | -        | -      | -          | -           |
| 1      | ena     | out | -     | -          | -        | -      | -          | -           |
| 2      | ena     | in  | 4cif  | 0          | 0        | 0      | 0          | 0           |
| 3      | ena     | in  | 4cif  | 0          | 0        | 0      | 0          | 0           |
| 4      | ena     | in  | 4cif  | 0          | 0        | 0      | 0          | 0           |
| 5      | ena     | in  | 4cif  | 0          | 0        | 0      | 0          | 0           |
| 6      | ena     | in  | 4cif  | 0          | 0        | 0      | 0          | 0           |
| 7      | ena     | in  | 4cif  | 0          | 0        | 0      | 0          | 0           |
| 8      | ena     | in  | 4cif  | 0          | 0        | 0      | 0          | 0           |
| 9      | ena     | in  | 4cif  | 0          | 0        | 0      | 0          | 0           |
| 10     | ena     | in  | 4cif  | 0          | 0        | 0      | 0          | 0           |
| 11     | ena     | in  | 4cif  | 0          | 0        | 0      | 0          | 0           |
| 12     | ena     | in  | 4cif  | 0          | 0        | 0      | 0          | 0           |
| 13     | ena     | in  | 4cif  | 0          | 0        | 0      | 0          | 0           |
| 14     | ena     | in  | 4cif  | 0          | 0        | 0      | 0          | 0           |
| 15     | ena     | in  | 4cif  | 0          | 0        | 0      | 0          | 0           |
| vse-mc | dule>   |     |       |            |          |        |            |             |

## **Configuring Video Profiles**

The Cisco Analog Video Gateway provides analog video gateway profiles to external video recorders, browsers, viewers, and players. The video profiles must be configured in the following order:

- **1**. Video codec
- 2. Video motion region
- 3. Video motion detection
- **4.** Video codec, motion region, and motion detection profiles must all be associated with a video stream profile

Use the procedures in following sections to configure video profiles:

- Video Codec Profile, page 33
- Video Motion Region Profile, page 38
- Video Motion Detection Profile, page 40
- Video Stream Profile, page 42

## **Video Codec Profile**

A video codec profile can be assigned to multiple video ports. Use the **video codec-profile** command to configure a video codec profile.

#### SUMMARY STEPS

- 1. configure terminal
- 2. video codec-profile tag
- 3. [bitrate | codec | default | deinterlace | description | format | framerate | gopsize | maxbitrate | qualityfactor | resolution | skipfactor | state]
- 4. end
- 5. exit
- 6. show video codec tag

show video codec-profile user-configured summary

or

or

show video codec-profile dynamically-generated summary

#### **DETAILED STEPS**

|        | Command or Action                                                                                                    | Purpose           Enters global configuration mode.                                                                                  |  |  |  |  |
|--------|----------------------------------------------------------------------------------------------------|----------------------------------------------------------------------------------------------------|--|--|--|--|
| Step 1 | configure terminal                                                                                                    |                                                                                                    |  |  |  |  |
|        | <b>Example:</b><br>Router# configure terminal                                                                                |                                                                                                    |  |  |  |  |
| Step 2 | video codec-profile tag                                                                                                    | Enters the video codec profile configuration mode.                                                                                   |  |  |  |  |
|        | <b>Example:</b><br>VSE-Module(config)> video codec codec000<br>Modifying existing codec<br>VSE-Module(config-codec-profile)> | <i>tag</i> : Identifier for the video codec profile in the range of codec000 to codec999.                                            |  |  |  |  |
| Step 3 | [bitrate   codec   default                                                                                                   | Configures specific video codec profile parameters.                                                                                  |  |  |  |  |
|        | deinterlace  description   format  <br>framerate   gopsize   maxbitrate                                                      | bitrate: Video codec profile bit rate:                                                                                               |  |  |  |  |
|        | qualityfactor   resolution   skipfactor                                                                                      | • vbr: Variable bit rate (VBR).                                                                                                    |  |  |  |  |
|        |                                                                                                    | • cbr: Constant bit rate (CBR).                                                                                                    |  |  |  |  |
|        | <b>Example:</b><br>VSE-Module(config)> video codec codec000                                                                  | MJPEG accepts only VBR. H.264 and MPEG4 accept both VBR and CBR.                                                                     |  |  |  |  |
|        | Modifying existing codec                                                                                                    | An error message appears if CBR is selected for MJPEG.                                                                               |  |  |  |  |
|        | cbr                                                                                                    | Default: CBR.                                                                                                    |  |  |  |  |
|        | VSE-Module(config-codec-profile)> codec<br>mpeg4                                                                             | <b>codec</b> : Video codec profile type:                                                                                             |  |  |  |  |
|        | VSE-Module(config-codec-profile)>                                                                                            | • h264: H.264.                                                                                                    |  |  |  |  |
|        | VSE-Module(config-codec-profile)>                                                                                            | • mipeg: MJPEG.                                                                                                    |  |  |  |  |
|        | desription "video codec profile 0 config"<br>VSE-Module(config-codec-profile)> format                                        | • mpeg4: MPEG4.                                                                                                    |  |  |  |  |
|        | ntsc<br>VSE-Module(config-codec-profile)>                                                                                    | Default: mpeg4.                                                                                                    |  |  |  |  |
|        | framerate 30<br>VSE-Module(config-codec-profile)> gopsize<br>50                                                              | <b>default</b> : Use the video codec profile default values. Use the <b>no</b> form of this command to revert to the default values. |  |  |  |  |
|        | VSE-Module(config-codec-profile)><br>maxbitrate 170<br>VSE-Module(config-codec-profile)>                                     | <b>description</b> : Video codec profile text description, in quotes. Up to 80 text characters are allowed.                          |  |  |  |  |
|        | <pre>qualityfaxtor 50<br/>VSE-Module(config-codec-profile)&gt;<br/>resolution 4cif</pre>                                     | <b>deinterlace:</b> Enables or disables deinterlace mode. This option is available only in 1.1 and later versions.                   |  |  |  |  |
|        | VSE-Module(config-codec-profile)>                                                                                            | Default: enabled                                                                                                    |  |  |  |  |
|        | skipiactor 150<br>VSE-Module(config-codec-profile)> enabled                                                                  | format: Video codec video format:                                                                                                    |  |  |  |  |
|        | VSE-Module(config-codec-profile)> end                                                                                        | • ntsc: NTSC (National Television Standards Committee).                                                                              |  |  |  |  |
|        | VSE-Module >                                                                                                    | • pal: PAL (Phase Alternating Line).                                                                                                 |  |  |  |  |

| Comma                   | and or Action                                | Purpose                                                                                                    |  |  |  |  |  |
|-------------------------|----------------------------------------------|----------------------------------------------------------------------------------------------------|--|--|--|--|--|
|                         |                                              | <b>framerate</b> : Video codec profile frame rate number that defines how many frames 1 second (fps) of video or audio contains:                                         |  |  |  |  |  |
|                         |                                              | • NTSC: 30 to 0.1.                                                                                                    |  |  |  |  |  |
|                         |                                              | • PAL: 25 to 0.0833 (up to 6 decimal places).                                                                                                    |  |  |  |  |  |
|                         |                                              | For example, a frame rate of 0.01 means 1 frame every 100 seconds.<br>Default: 10.                                                                                       |  |  |  |  |  |
|                         |                                              |                                                                                                    |  |  |  |  |  |
|                         |                                              | <b>gopsize</b> : Video codec profile group-of-picture (GOP) size. Integer value in the range of 0 to 600 for MPEG4 and H.264 only.                                       |  |  |  |  |  |
|                         |                                              | Default: 20.                                                                                                    |  |  |  |  |  |
|                         |                                              | <b>maxbitrate</b> : Video codec profile maximum bit rate in kbps. Not applicable to MJPEG.                                                                               |  |  |  |  |  |
|                         |                                              | • MPEG4: Integer value range of 168 to 2000                                                                                                    |  |  |  |  |  |
|                         |                                              | • H.264: Integer value in the range of 168 to 3000                                                                                                    |  |  |  |  |  |
|                         |                                              | Default: 768 for both MPEG4 and H.264 codec types                                                                                                    |  |  |  |  |  |
|                         |                                              | <b>qualityfactor</b> : Video codec profile quality factor. Applicable only to MJPEG codec. Integer value in the range of 0 to 100.                                       |  |  |  |  |  |
|                         |                                              | Default: 70.                                                                                                    |  |  |  |  |  |
|                         |                                              | resolution: Video Codec profile resolution in CIF:                                                                                                    |  |  |  |  |  |
|                         |                                              | • 4cif                                                                                                    |  |  |  |  |  |
|                         |                                              | • 2cif (This option available only in 1.1 and later versions.)                                                                                                    |  |  |  |  |  |
|                         |                                              | • cif                                                                                                    |  |  |  |  |  |
|                         |                                              | Default: 4cif.                                                                                                    |  |  |  |  |  |
|                         |                                              | <b>skipfactor</b> : Video codec profile skip factor (also called the skip rate). Integer value in the range of 1 to 300. See "Supported Skip Factor" section on page 36. |  |  |  |  |  |
|                         |                                              | Default: 3                                                                                                    |  |  |  |  |  |
|                         |                                              | <b>state</b> : Operational state of the video codec profile: enabled or disabled.                                                                                        |  |  |  |  |  |
|                         |                                              | Default: enabled.                                                                                                    |  |  |  |  |  |
| Step 4 end              |                                              | Exits video codec-profile configuration mode.                                                                                                    |  |  |  |  |  |
| <b>Exampl</b><br>VSE-Mo | <b>6:</b><br>dule(config-codec-profile)> end |                                                                                                    |  |  |  |  |  |

|        | Command or Action                                                                                                    | Purpose           Exits global configuration mode.                                                                                                    |  |  |  |  |
|--------|----------------------------------------------------------------------------------------------------|----------------------------------------------------------------------------------------------------|--|--|--|--|
| Step 5 | exit                                                                                                    |                                                                                                    |  |  |  |  |
|        | <b>Example:</b><br>VSE-Module(config)> exit                                                                                                   |                                                                                                    |  |  |  |  |
| Step 6 | <pre>show video codec tag Of show video codec-profile user-configured summary Of show video codec-profile dynamically-generated summary</pre> | Displays the video codec profile parameters for a specified codec<br>profile, for dynamically generated codec profiles, and for<br>user-configured codec profiles. |  |  |  |  |
|        | <b>Example:</b><br>VSE-Module> show video port summary                                                                                        |                                                                                                    |  |  |  |  |

#### **Supported Skip Factor**

The skip factor reduces the frame rate in the video stream (frame skip ration) to reduce bandwidth when the full frame rate is not needed. The skip factor is defined by the following formulas for NTSC an PAL:

Frame Rate \* Skip Factor = NTSC (30)

Frame Rate \* Skip Factor = PAL (25)

The Cisco Analog Video Gateway module supports only the following specific skip rate factors:

• For NTSC, the supported skip factors are:

30/1, 30/2, 30/3, and 30/4

• For PAL, the supported skip factors are:

25/6, 25/10, and 25/15

If a skip factor falls outside those supported by the Cisco Analog Video Gateway, the closest supported skip factor is used. Table 7 shows a subset of possible frame rate/skip factor values for NTSC and PAL in the range of 1 to 300.

| Table 7 | Subset of Possible NTSC (30) and PAL (25) Frame Rate/Skip Factor Value | es |
|---------|------------------------------------------------------------------------|----|
|---------|------------------------------------------------------------------------|----|

| Skip Factor | NTSC Frame Rate =<br>30/Skip Factor | PAL Frame Rate =<br>25/Skip Factor |
|-------------|-------------------------------------|------------------------------------|
| 1           | 30                                  | 25                                 |
| 2           | 15                                  | 12.5                               |
| 3           | 10                                  | 8.333333                           |
| 4           | 7.5                                 | 6.25                               |
| 5           | 6                                   | 5                                  |
| 6           | 5                                   | 4.166666                           |
| 7           | 4.285714                            | 3.57                               |
| 8           | 3.75                                | 3.125                              |
| 10          | 3                                   | 2.5                                |

| Skip Factor | NTSC Frame Rate =<br>30/Skip Factor | PAL Frame Rate =<br>25/Skip Factor |
|-------------|-------------------------------------|------------------------------------|
| 12          |                                     | 2.083333                           |
| 15          | 2                                   | —                                  |
| 25          |                                     | 1                                  |
| 30          | 1                                   | —                                  |
| 50          |                                     | 0.5                                |
| 60          | 0.5                                 | —                                  |
| 250         |                                     | 0.1                                |
| 300         | 0.1                                 | —                                  |

#### Table 7 Subset of Possible NTSC (30) and PAL (25) Frame Rate/Skip Factor Values (continued)

#### **Examples**

The following example shows the video codec-profile codec000 parameters:

VSE-Module> **show video codec-profile codec000** description "video codec profile 0 config" state enabled codec mpeg4 format ntsc frameRate 0.2 skipFactor 150 resolution 4cif bitRate cbr maxBitRate 170 gopSize 50

The following example shows a user-configured codec profile summary:

#### VSE-Module> show video codec-profile user-configured summary

| tag      | state | codec : | Eormat | frameRate | bitRate | mxBR | gopSize | QF  | SF  | resolutio | on deinterlace |
|----------|-------|---------|--------|-----------|---------|------|---------|-----|-----|-----------|----------------|
| codec000 | ena   | mpeg4   | ntsc   | 0.2       | cbr     | 170  | 50      | _   | 150 | 4cif      |                |
| codec001 | ena   | mpeg4   | ntsc   | 5         | cbr     | 1000 | 15      | -   | 6   | cif       |                |
| codec002 | ena   | mpeg4   | ntsc   | 5         | cbr     | 1000 | 15      | -   | 6   | cif       |                |
| codec003 | ena   | mpeg4   | pal    | 5         | cbr     | 1000 | 15      | -   | 5   | cif       |                |
| codec004 | ena   | mpeg4   | ntsc   | 5         | cbr     | 1000 | 15      | -   | 6   | cif       |                |
| codec005 | ena   | mpeg4   | ntsc   | 5         | cbr     | 1000 | 15      | -   | 6   | cif       |                |
| codec006 | ena   | mpeg4   | ntsc   | 5         | cbr     | 1000 | 15      | -   | 6   | cif       |                |
| codec007 | ena   | mpeg4   | ntsc   | 5         | cbr     | 1000 | 15      | -   | 6   | cif       |                |
| codec008 | ena   | h264    | ntsc   | 5         | cbr     | 1000 | 15      | -   | 6   | cif       |                |
| codec009 | ena   | h264    | ntsc   | 5         | cbr     | 1000 | 15      | -   | 6   | cif       |                |
| codec010 | ena   | h264    | ntsc   | 3         | cbr     | 1000 | 15      | -   | 10  | 4cif      |                |
| codec011 | ena   | h264    | ntsc   | 5         | cbr     | 1000 | 15      | -   | 6   | cif       |                |
| codec012 | ena   | h264    | ntsc   | 5         | cbr     | 1000 | 15      | -   | 6   | cif       |                |
| codec013 | ena   | h264    | ntsc   | 5         | cbr     | 1000 | 15      | -   | 6   | cif       |                |
| codec014 | ena   | h264    | ntsc   | 5         | cbr     | 1000 | 15      | -   | 6   | cif       |                |
| codec015 | ena   | h264    | ntsc   | 5         | cbr     | 1000 | 15      | -   | 6   | cif       |                |
| codec020 | ena   | mpeg4   | ntsc   | 10        | cbr     | 384  | 20      | -   | 3   | cif       |                |
| codec099 | ena   | mpeg4   | ntsc   | 5         | cbr     | 1000 | 15      | -   | 6   | cif       |                |
| codec100 | ena   | mjpeg   | ntsc   | 5         | vbr     | -    | -       | 50  | 6   | cif       |                |
| codec200 | ena   | mjpeg   | ntsc   | 5         | vbr     | -    | -       | 80  | 6   | cif       |                |
| codec999 | ena   | mpeg4   | ntsc   | 5         | cbr     | 1000 | 15      | -   | 6   | cif       |                |
| codec030 | ena   | mjpeg   | ntsc   | 30        | vbr     | -    | -       | 100 | 1   | cif       |                |
| httpx    | ena   | mjpeg   | ntsc   | 5         | vbr     | 384  | 30      | 70  | 2   | cif       | enabled        |

## **Video Motion Region Profile**

A video motion region profile can be assigned to multiple video ports. Use the **video motion-region** command to configure a video motion region profile. A video motion region defines an area in a video frame and assigns a numberical value to the region to identify it. A video motion region is defined by coordinates as a percentage in the integer range of 0 to 100:

- Lower-right X-coordinate
- Lower-right Y-coordinate
- Upper-left X-coordinate
- Upper-left Y-coordinate

The Cisco Analog Video Gateway currently supports 8 motion regions per video stream.

#### SUMMARY STEPS

- 1. configure terminal
- 2. video motion-region tag
- 3. [default | description | lowerrightcoordx | lowerrightcoordy | state | threshold | upperleftcoordx | upperleftcoordy]
- 4. end
- 5. exit
- show video motion-region tag or show video motion-region summary

#### **DETAILED STEPS**

|        | Command or Action                                                                                                    | Purpose                                                                     |
|--------|----------------------------------------------------------------------------------------------------|-----------------------------------------------------------------------------|
| Step 1 | configure terminal                                                                                                    | Enters global configuration mode.                                           |
|        | <b>Example:</b><br>Router# configure terminal                                                                              |                                                                             |
| Step 2 | video motion-region tag                                                                                                    | Enters video motion region configuration mode.                              |
|        | <b>Example:</b><br>VSE-Module(config)> video motion-region mr000<br>Adding new motion<br>VSE-Module(config-motion-region)> | <i>tag</i> : Video motion region identifier in the range of mr000 to mr999. |

|        | Command or Action                                                                                          | Purpose                                                                                                    |  |  |
|--------|----------------------------------------------------------------------------------------------------|----------------------------------------------------------------------------------------------------|--|--|
| Step 3 | [default   description   lowerrightcoordx                                                                  | Configures video motion region profile parameters.                                                                                                    |  |  |
|        | lowerrightcoordy   state   threshold  <br>upperleftcoordx   upperleftcoordy]                               | <b>default</b> : Video motion region default values. Use the <b>no</b> form of this command to revert to the default values.                                                                                                |  |  |
|        | <b>Example:</b><br>VSE-Module(config)> video motion-region mr000                                           | <b>description</b> : Video motion region text description in quotes. Up to 80 text characters are allowed.                                                                                                    |  |  |
|        | Adding new motion<br>VSE-Module(config-motion-region)> description<br>"video motion region 0 config"       | <b>lowerrightcoordx</b> : Video motion region lower-right X-coordinate. Integer percentage in the range of 0 to 100.                                                                                                    |  |  |
|        | VSE-Module(config-motion-region)>                                                                          | Default: 0.                                                                                                    |  |  |
|        | VSE-Module (config-motion-region)><br>lowerrightcoordy 50<br>VSE-Module (config-motion-region)>            | <b>lowerrightcoordy</b> : Video motion region lower-right Y-coordinate. Integer percentage in the range of 0 to 100.                                                                                                    |  |  |
|        | upperleftcoordx 40                                                                                         | Default: 0.                                                                                                    |  |  |
|        | VSE-Module(config-motion-region)><br>upperleftcoordy 60<br>VSE-Module(config-motion-region)> state enabled | <b>state</b> : Operational state of the video motion region: enabled or disabled.                                                                                                    |  |  |
|        | VSE-Module(config-motion-region)> threshold 20                                                             | Default: enabled.                                                                                                    |  |  |
|        |                                                                                                    | <b>threshold</b> : Video motion region threshold. Integer value in the range of 1 to 100. The Motion Detection algorithm is most sensitive when <b>threshold</b> is set to 1, and is least sensitive when it is set to 100. |  |  |
|        |                                                                                                    | Default: 10.                                                                                                    |  |  |
|        |                                                                                                    | <b>upperleftcoordx</b> : Video motion region upper-left X-coordinate. Integer percentage in the range of 0 to 100.                                                                                                    |  |  |
|        |                                                                                                    | Default: 0.                                                                                                    |  |  |
|        |                                                                                                    | <b>upperleftcoordy</b> : Video motion region upper-left<br>Y-coordinate. Integer percentage in the of range 0 to 100.<br>Default: 0.                                                                                        |  |  |
|        |                                                                                                    |                                                                                                    |  |  |
| Step 4 | end                                                                                                    | Exits video motion region configuration mode.                                                                                                    |  |  |
|        | <b>Example:</b><br>VSE-Module(config-motion-region)> end                                                   |                                                                                                    |  |  |
| Step 5 | exit                                                                                                    | Exits global configuration mode.                                                                                                    |  |  |
|        | <b>Example:</b><br>VSE-Module(config)> exit                                                                |                                                                                                    |  |  |
| Step 6 | <pre>show video motion-region tag Of show video motion-region summary</pre>                                | Displays video motion region for a specific region.                                                                                                    |  |  |
|        | <b>Example:</b><br>VSE-Module> show video motion-region mr111                                              |                                                                                                    |  |  |

The following example displays the specific video motion-region mr000 parameters:

```
VSE-Module> show video motion-region mr000
description "video motion region 0 config"
state enabled
upperLeftCoordx 20
upperLeftCoordy 30
lowerRightCoordx 25
lowerRightCoordy 50
threshold 10
```

The following example displays the video motion-region summary:

```
VSE-Module> show video motion-region summary
tag state upper-x lower-x upper-y lower-y threshold
mr000 ena 20 25 30 50 10
```

## **Video Motion Detection Profile**

Video motion detection defines activity in a scene by analyzing image data and differences in a series of images. Video region alarm programming allows you to define areas of a screen where you want to detect any visual changes.

After motion is detected in a region predefined by a coordinate system, events can be triggered. The video motion region profile is identified using a tag identifier (see "Video Motion Region Profile" section on page 38).

A video motion detection profile can then be assigned to multiple video ports. Use the **video motion-detection** command to configure a video motion detection profile.

#### **SUMMARY STEPS**

- 1. configure terminal
- 2. video motion-detection tag
- 3. [default | description | motion-region-tag | state]
- 4. end
- 5. exit
- 6. show video motion-detection *tag*

or

show video motion detection summary

#### **DETAILED STEPS**

|        | Command or Action                                                                                                    | Purpose                                                                                                    |  |  |  |
|--------|----------------------------------------------------------------------------------------------------|----------------------------------------------------------------------------------------------------|--|--|--|
| Step 1 | configure terminal                                                                                                    | Enters global configuration mode.                                                                                                    |  |  |  |
|        | <b>Example:</b><br>Router# configure terminal                                                                                                    |                                                                                                    |  |  |  |
| Step 2 | video motion-detection tag                                                                                                    | Enters video motion detection mode.                                                                                                    |  |  |  |
|        | <b>Example:</b><br>VSE-Module(config)> video motion-detection<br>md000<br>Adding new motion<br>VSE-Module(config-motion-detection)>                                                                                                    | <i>tag</i> : Identifier for motion detection parameters in the range of md000 to md999.                                                                                                    |  |  |  |
| Step 3 | [default   description   motion-region-tag                                                                                                    | Configures video motion detection profile parameters.                                                                                                    |  |  |  |
|        | state]                                                                                                    | <b>default</b> : Use the video motion detection default values. Use the <b>no</b> form of this command to revert to the default values.                                                                                                    |  |  |  |
|        | <b>Example:</b><br>VSE-Module(config)> video motion-detection<br>md000                                                                                                    | <b>description</b> : Video motion detection text description in quotes. Up to 80 text characters are allowed.                                                                                                    |  |  |  |
|        | Adding new motion<br>VSE-Module(config-motion-detection)><br>description "video motion detection md000                                                                                                    | <b>motion-region-tag</b> : Video motion region tag number (integer value in the range of 0 to 7).                                                                                                    |  |  |  |
|        | <pre>config"<br/>VSE-Module(config-motion-detection)&gt;<br/>motion-region-tag 10 mr000<br/>VSE-Module(config-motion-detection)&gt; state<br/>enabled<br/>VSE-Module(config-motion-detection)&gt; end<br/>VSE-Module(config)&gt; exit<br/>VSE-Module &gt;<br/>VSE-Module(config)&gt; video stream-profile<br/>stream000<br/>a diameter in the stream of the stream of the stream</pre> | <b>Note</b> The motion detection region tag cannot be assigned until the video motion region profile has been configured. If the video motion region profile has not been configured, the error message "The specified video motion region tag has not been configured" appears. See "Video Motion Region Profile" section on page 38 to define a viedo motion region profile. |  |  |  |
|        | Adding new stream<br>VSE-Module(config-stream-profile)><br>codecprofiletag codec000                                                                                                    | <b>state</b> : Operational state of the video motion detection: enabled or disabled.                                                                                                    |  |  |  |
|        |                                                                                                    | Default: enabled.                                                                                                    |  |  |  |
| Step 4 | end Example: VSE-Module(config-motion-detection)> end                                                                                                    | Exits video motion detection configuration mode.                                                                                                    |  |  |  |
| Step 5 | exit                                                                                                    | Exits global configuration mode.                                                                                                    |  |  |  |
|        | <b>Example:</b><br>VSE-Module(config)> exit                                                                                                    |                                                                                                    |  |  |  |
| Step 6 | <pre>show video motion-detection tag Of show video motion-detection summary</pre>                                                                                                    | Displays the video motion detection profile for a specified<br>motion detection tag or a motion detection summary for all<br>configured motion detection tags.                                                                                                    |  |  |  |
|        | <b>Example:</b><br>VSE-Module> show video motion-detection md000                                                                                                    |                                                                                                    |  |  |  |

The following example shows output from the **show video motion-detection** command configuration for a specific tag:

```
VSE-Module> show video motion-detection md000
description "video motion detection md000 config"
state enabled
motion-region-tag 5 mr000
```

The following example displays the show video motion detection summary:

```
VSE-Module> show video motion-detection summary
tag md000
state enabled
```

### **Video Stream Profile**

A video stream profile can be assigned to multiple video ports. Use the **video stream-profile** command to configure a video stream profile.

```
Note
```

With the exception of motion detection configurations, when the video stream is initiated based on a profile, any changes to the corresponding codec or port configurations have no effect on the video stream already in progress. Any changes to motion detection configurations will have an immediate effect on the video stream already in progress.

#### **SUMMARY STEPS**

- 1. configure terminal
- 2. video stream-profile tag
- 3. [codecprofiletag | default | description | motiondetectiontag | packetization-mode | portnum | state]
- 4. end
- 5. exit
- 6. show video stream-profile tag
  - or

show video stream-profile dynamically-generated summary

or

show video stream-profile user-configured summary

#### **DETAILED STEPS**

|        | Command or Action                                                                                                    | Purpose                                                                                                    |  |  |  |
|--------|----------------------------------------------------------------------------------------------------|----------------------------------------------------------------------------------------------------|--|--|--|
| Step 1 | configure terminal                                                                                                    | Enters global configuration mode.                                                                                                    |  |  |  |
|        | <b>Example:</b><br>Router# configure terminal                                                                                                    |                                                                                                    |  |  |  |
| Step 2 | video stream-profile tag                                                                                                    | Enters video stream profile configuration mode.                                                                                                    |  |  |  |
|        | <b>Example:</b><br>VSE-Module(config)> video<br>stream-profile stream000<br>Adding new stream<br>VSE-Module(config-stream-profile)>                                                                                                    | <ul> <li><i>tag</i>: Video stream profile identifier in the range of stream000 to strean999.</li> </ul>                                                                                                    |  |  |  |
| Step 3 | [codecprofiletag   default                                                                                                    | Configures parameters for a video stream profile.                                                                                                    |  |  |  |
|        | description   motiondetectiontag  <br>packetization-mode   portnum   state]                                                                                                    | <b>codecprofiletag</b> : Identifier for the video codec profile to be used with the video stream profile. String value in the range of codec000 to codec999.                                                                                                    |  |  |  |
|        | <pre>Example:<br/>VSE-Module(config)&gt; video<br/>stream-profile stream000<br/>Adding new stream<br/>VSE-Module(config-stream-profile)&gt;<br/>codecprofiletag codec000<br/>VSE-Module(config-stream-profile)&gt;<br/>description "sample video stream<br/>profile 1"<br/>VSE-Module(config-stream-profile)&gt;<br/>end<br/>VSE-Module(config &gt; exit<br/>VSE-Module &gt;<br/>VSE-Module &gt;<br/>VSE-Module(config)&gt; video<br/>stream-profile stream111<br/>Modifying existing stream</pre> | <ul> <li>default: Video stream profile default values for the video codec profile. Use the no form of this command to revert to the default values.</li> <li>description: Video stream profile text description in quotes. Up to 80 text characters are allowed.</li> </ul> |  |  |  |
|        |                                                                                                    | <b>motiondetectiontag</b> : The identifier for the video-codec motion detection used with the video stream profile. String value in the range of md000–md999.                                                                                                    |  |  |  |
|        |                                                                                                    | <b>packetization-mode</b> : Video stream profile applicable only to H.264 RTP packetization mode (RFC-3984):                                                                                                    |  |  |  |
|        |                                                                                                    | • non-interleaved mode                                                                                                    |  |  |  |
|        | VSE-Module(config-stream-profile)>                                                                                                    | • single-network abstraction layer (NAL) unit mode                                                                                                    |  |  |  |
|        | <pre>motiondetectiontag md111<br/>VSE-Module(config-stream-profile)&gt; no<br/>default<br/>VSE-Module(config-stream-profile)&gt;<br/>packetization-mode h264 RTP<br/>VSE-Module(config-stream-profile)&gt;<br/>portnum 0<br/>VSE-Module(config-stream-profile)&gt;<br/>state enabled<br/>VSE-Module(config-stream-profile)&gt;<br/>end<br/>VSE-Module(config)&gt; exit<br/>VSE-Module</pre>                                                                                                    | Default: non-interleaved.                                                                                                    |  |  |  |
|        |                                                                                                    | Exits video stream profile configuration mode.                                                                                                    |  |  |  |
|        |                                                                                                    | <b>portnum</b> : The port number used for the video stream profile. Integer value in the range of 0 to 15.                                                                                                    |  |  |  |
|        |                                                                                                    | Default: 0.                                                                                                    |  |  |  |
|        |                                                                                                    | <b>Note</b> The video stream profile must be attached to a port number; otherwise, port 0 is used as the default port.                                                                                                    |  |  |  |
|        |                                                                                                    | <b>state</b> : Operational state of the video stream profile: enabled or disabled.                                                                                                    |  |  |  |
|        |                                                                                                    | Default: enabled.                                                                                                    |  |  |  |
| Step 4 | end                                                                                                    | Exits video stream profile configuration mode.                                                                                                    |  |  |  |
|        | <b>Example:</b><br>VSE-Module(config-video-stream-profil<br>e)> end                                                                                                    |                                                                                                    |  |  |  |

|        | Command or Action                                                                                                    | Purpose                                              |
|--------|----------------------------------------------------------------------------------------------------|------------------------------------------------------|
| Step 5 | exit                                                                                                    | Exits global configuration mode.                     |
|        | <b>Example:</b><br>VSE-Module(config)> exit                                                                                                    |                                                      |
| Step 6 | <pre>show video stream-profile tag Of show video stream-profile dynamically-generated summary Of show video stream-profile user-configured summary</pre> | Displays video stream profile for a specific stream. |
|        | <b>Example:</b><br>VSE-Module> show video stream-profile<br>stream000                                                                                    |                                                      |

The following example shows the specific video stream profile stream000 parameters:

```
VSE-Module> show video stream-profile stream000
description "video stream profile 0"
state enabled
portNum 0
codecProfileTag codec000
packetization-mode N/A
motionDetectionTag md000
```

The following example shows user-configured video stream profile parameters:

| tag       | state | CPTag    | MDTag | portNum | RTCPInactive | RTCPBye | RTCPTimer | ICMPUn | ICMPtimer | PKmode          |
|-----------|-------|----------|-------|---------|--------------|---------|-----------|--------|-----------|-----------------|
| stream000 | ena   | codec000 | md000 | 0       | dis          | dis     | 25        | dis    | 5         | N/A             |
| stream001 | ena   | codec001 | -     | 3       | sys          | sys     | 25        | sys    | 5         | N/A             |
| stream002 | ena   | codec002 | -     | 4       | sys          | sys     | 25        | sys    | 5         | N/A             |
| stream003 | ena   | codec003 | -     | 5       | sys          | sys     | 25        | sys    | 5         | N/A             |
| stream004 | ena   | codec004 | -     | 6       | sys          | sys     | 25        | sys    | 5         | N/A             |
| stream005 | ena   | codec005 | -     | 7       | sys          | sys     | 25        | sys    | 5         | N/A             |
| stream006 | ena   | codec006 | -     | 9       | sys          | sys     | 25        | sys    | 5         | N/A             |
| stream007 | ena   | codec007 | -     | 9       | sys          | sys     | 25        | sys    | 5         | N/A             |
| stream008 | ena   | codec008 | -     | 5       | sys          | sys     | 25        | sys    | 5         | non-interleaved |
| stream009 | ena   | codec009 | -     | 5       | sys          | sys     | 25        | sys    | 5         | non-interleaved |
| stream010 | ena   | codec010 | -     | 2       | sys          | sys     | 25        | sys    | 5         | non-interleaved |
| stream011 | ena   | codec011 | -     | 5       | sys          | sys     | 25        | sys    | 5         | non-interleaved |
| stream012 | ena   | codec012 | -     | 5       | sys          | sys     | 25        | sys    | 5         | non-interleaved |
| stream013 | ena   | codec013 | -     | 5       | sys          | sys     | 25        | sys    | 5         | non-interleaved |
| stream014 | ena   | codec014 | -     | 5       | sys          | sys     | 25        | sys    | 5         | non-interleaved |
| stream015 | ena   | codec015 | -     | 5       | sys          | sys     | 25        | sys    | 5         | non-interleaved |
| stream099 | ena   | codec099 | -     | 2       | sys          | sys     | 25        | sys    | 5         | N/A             |
| stream100 | ena   | codec100 | -     | 5       | sys          | sys     | 25        | sys    | 5         | N/A             |
| stream200 | ena   | codec200 | -     | 5       | sys          | sys     | 25        | sys    | 5         | N/A             |
| stream300 | ena   | codec200 | -     | 6       | sys          | sys     | 25        | sys    | 5         | N/A             |
| stream444 | ena   | codec000 | -     | 14      | sys          | sys     | 25        | sys    | 5         | N/A             |
| stream999 | ena   | codec999 | -     | 7       | sys          | sys     | 25        | sys    | 5         | N/A             |
| stream020 | ena   | codec020 | -     | 2       | sys          | sys     | 25        | sys    | 5         | N/A             |
| stream030 | ena   | codec030 | -     | 3       | sys          | sys     | 25        | sys    | 5         | N/A             |

#### VSE-Module> show video stream-profile user-configured summary

# **Configuring Video Cross-Connect Loopback**

The video cross-connect loopback diagnostic command transmits a signal that is returned to the sending port after passing through all or a portion of a network or circuit. The returned signal is compared with the transmitted signal to evaluate the integrity of the equipment or transmission path. The video cross-connect loopback test mode is persistent across the Cisco Analog Video Gateway encoder reload.

Use the **video xconn-lpbk** command to configure and enable the Cisco Analog Video Gateway cross connect test mode.

#### **SUMMARY STEPS**

- 1. configure terminal
- 2. video xconn-lpbk-conn 0-1
- 3. [default | description | inport | state]
- 4. end
- 5. exit
- 6. show video xconn-lpbk-conn summary or show video xconn-lpbk-conn 0–1

#### **DETAILED STEPS**

|        | Command or Action                                             | Purpose                                                                                                    |  |
|--------|---------------------------------------------------------------|----------------------------------------------------------------------------------------------------|--|
| Step 1 | configure terminal                                            | Enters global configuration mode.                                                                                                    |  |
|        | <b>Example:</b><br>Router# configure terminal                 |                                                                                                    |  |
| Step 2 | <b>video xconn-lpbk-conn</b> 0-1<br>(config-xconn-lpbk-conn)# | <ul> <li>Enters video cross-connect loopback configuration mode.</li> <li><i>0-1</i>: Video cross-connect loopback connection identifier in the range of 0 to 1.</li> </ul> |  |
|        | Example:                                                      |                                                                                                    |  |
|        | VSE-Module(config)> video                                     |                                                                                                    |  |
|        | xconn-lpbk-conn 1                                             |                                                                                                    |  |
|        | VSE-Module(config-xconn-lpbk-conn)#                           |                                                                                                    |  |

|        | Command or Action                                                                                                    | Purpose                                                                                                    |
|--------|----------------------------------------------------------------------------------------------------|----------------------------------------------------------------------------------------------------|
| Step 3 | [default   description   Inport                                                                                                    | Configures parameters for a video cross-connect loopback.                                                                             |
|        | state]                                                                                                    | <b>default</b> : Video cross-connect loopback default values. Use the <b>no</b> form of this command to revert to the default values. |
|        | <b>Example:</b><br>VSE-Module(config)> video<br>config-xconn-lpbk-conn conn0                                                                                                    | <b>description</b> : Video stream profile text description in quotes. Up to 80 text characters are allowed.                           |
|        | VSE-Module(config-xconn-lpbk-conn)><br>description "video connection 0"                                                                                                    | inport: Sets the video cross-connect loopback to import.                                                                              |
|        | VSE-Module(config-xconn-lpbk-conn) end<br>VSE-Module(config > exit<br>VSE-Module >                                                                                                    | <b>state</b> : Operational state of the video cross-connect loopback mode: enabled or disabled.                                       |
|        | <pre>VSE-Module(config)&gt; video<br/>config-xconn-lpbk-conn conn0<br/>VSE-Module(config-xconn-lpbk-conn)&gt; no<br/>VSE-Module(config-xconn-lpbk-conn)&gt;<br/>inport 0<br/>VSE-Module(config-xconn-lpbk-conn)&gt;<br/>state enabled<br/>VSE-Module(config-xconn-lpbk-conn)&gt;end<br/>VSE-Module(config)&gt; exit<br/>VSE-Module &gt;</pre> | Default: enabled.                                                                                                    |
| Step 4 | exit                                                                                                    | Exits video cross-connect loopback configuration mode.                                                                                |
|        | <b>Example:</b><br>VSE-Module(config-xconn-lpbk-conn)>end<br>VSE-Module(config)>                                                                                                    |                                                                                                    |
| Step 5 | exit                                                                                                    | Exits global configuration mode.                                                                                                    |
|        | <b>Example:</b><br>VSE-Module(config)> exit<br>VSE-Module>                                                                                                    |                                                                                                    |
| Step 6 | show video xconn-lpbk-conn summary<br>or<br>show video xconn-lpbk-conn 0-1                                                                                                    | Displays video cross-connect loopback summary or for a specific connection.                                                           |
|        | <b>Example:</b><br>VSE-Module> show video xconn-lpbk-conn<br>0                                                                                                    |                                                                                                    |

The following example shows the specific video cross-connect loopback connection parameters:

VSE-Module> show video xconn-lpbk-conn 0

description "video connection 0"
state enabled
import 2
outport 0

The following example shows a summary of video cross-connect loopback connection parameters:

VSE-Module> show video xconn-lpbk-conn summary

xconn-lpbk-conn state inport outport

| ======================================= |     |   |   |
|-----------------------------------------|-----|---|---|
| conn0                                   | ena | 1 | 0 |
| conn1                                   | ena | 1 | 0 |

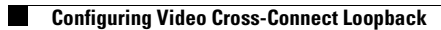